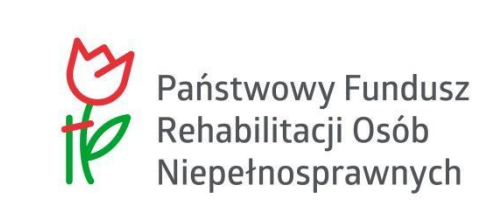

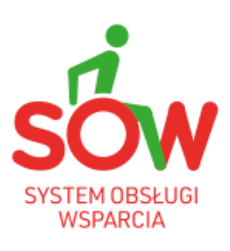

# PUW

# PODRĘCZNIK UŻYTKOWNIKA WEWNĘTRZNEGO OGÓLNE ZASADY UŻYTKOWANIA SYSTEMU

### 1. Historia zmian dokumentu

| Wersia       | Data wersii                           | Opis wprowadzonych          | Autor zmian          | Wersia    |
|--------------|---------------------------------------|-----------------------------|----------------------|-----------|
| dokumentu    | · · · · · · · · · · · · · · · · · · · | zmian                       |                      | systemu   |
| 1.25.006_1.0 | 11.08.2022                            | Utworzenie dokumentu.       | Anna Machura-Borczyk | 01.25.006 |
| 1.25.012_1.0 | 08.09.2022                            | Dodanie rysunku: 2          | Anna Machura-Borczyk | 01.25.012 |
|              |                                       | Aktualizacja rysunków: 1, 7 |                      |           |
| 1.26.001_1.0 | 29.09.2022                            | Aktualizacja rozdziału: 7.4 | Anna Machura-Borczyk | 01.26.001 |
| 1.26.001_1.1 | 3.10.2022                             | Brak zmlan                  | Anna Machura-Borczyk | 01.26.001 |
|              |                                       | merytorycznych.             |                      |           |
|              |                                       | Podniesienie wersji         |                      |           |
|              |                                       | dokumentu wynika z          |                      |           |
|              |                                       | przekazania kolejnej wersji |                      |           |
| 4 00 004 4 0 | 4.40.0000                             | kompletu podręcznikow.      |                      | 04.00.004 |
| 1.26.001_1.2 | 4.10.2022                             | Brak zmian                  | Anna Machura-Borczyk | 01.26.001 |
|              |                                       | merytorycznych.             |                      |           |
|              |                                       | Podniesienie wersji         |                      |           |
|              |                                       | dokumentu wynika z          |                      |           |
|              |                                       | przekazania kolejnej wersji |                      |           |
|              |                                       | kompletu podręczników.      |                      |           |
| 1.26.001_1.3 | 6.10.2022                             | Brak zmian                  | Anna Machura-Borczyk | 01.26.001 |
|              |                                       | merytorycznych.             |                      |           |
|              |                                       | Podniesienie wersji         |                      |           |
|              |                                       | dokumentu wynika z          |                      |           |
|              |                                       | przekazania kolejnej wersji |                      |           |
|              |                                       | kompletu podręczników.      |                      |           |
| 1.26.006_1.0 | 27.10.2022                            | Brak zmian                  | Anna Machura-Borczyk | 01.26.006 |
|              |                                       | merytorycznych.             |                      |           |
|              |                                       | Podniesienie wersji         |                      |           |
|              |                                       | dokumentu wynika z          |                      |           |
|              |                                       | przekazania kolejnej wersji |                      |           |
|              |                                       | kompletu podręczników.      |                      |           |
| 1.26.009_1.0 | 14.11.2022                            | Brak zmian                  | Anna Machura-Borczyk | 01.26.009 |
|              |                                       | merytorycznych.             |                      |           |
|              |                                       | Podniesienie wersji         |                      |           |
|              |                                       | dokumentu wynika z          |                      |           |
|              |                                       | przekazania kolejnej wersji |                      |           |
|              |                                       | kompletu podręczników.      |                      |           |
| 1.27.001_1.0 | 30.11.2022                            | Brak zmian                  | Anna Machura-Borczyk | 01.27.001 |
|              |                                       | merytorycznych.             |                      |           |
|              |                                       | Podniesienie wersji         |                      |           |
|              |                                       | dokumentu wynika z          |                      |           |
|              |                                       | przekazania kolejnej wersji |                      |           |
|              |                                       | kompletu podręczników.      |                      |           |
| 1.27.001_1.1 | 6.12.2022                             | Brak zmian                  | Anna Machura-Borczyk | 01.27.001 |
|              |                                       | merytorycznych.             |                      |           |
|              |                                       | Podniesienie wersji         |                      |           |
|              |                                       | dokumentu wynika z          |                      |           |
|              |                                       | przekazania kolejnej wersji |                      |           |
|              |                                       | kompletu podręczników.      |                      |           |

| 1.27.001 1.2  | 8.12.2022  | Brak zmian                  | Anna Machura-Borczyk  | 01.27.001 |
|---------------|------------|-----------------------------|-----------------------|-----------|
|               |            | merytorycznych.             |                       |           |
|               |            | Podniesienie wersii         |                       |           |
|               |            | dokumentu wynika z          |                       |           |
|               |            | przekazania kolejnej wersji |                       |           |
|               |            | kompletu podreczników       |                       |           |
| 1 27 001 1 3  | 11 12 2022 | Brak zmian                  | Anna Machura-Borczyk  | 01 27 001 |
| 1.27.001_1.0  | 11112.2022 | merytorycznych              |                       | 01.27.001 |
|               |            | Podniesienie wersii         |                       |           |
|               |            | dokumentu wynika z          |                       |           |
|               |            | nrzekazania kolejnej wersij |                       |           |
|               |            | kompletu podreczników       |                       |           |
| 1 27 002 1 0  | 15 12 2022 | Brak zmian                  | Anna Machura-Borczyk  | 01 27 002 |
| 1.27.002_1.0  | 15.12.2022 |                             |                       | 01.27.002 |
|               |            | Dednjegionje waraji         |                       |           |
|               |            |                             |                       |           |
|               |            |                             |                       |           |
|               |            | przekazania kolejnej wersji |                       |           |
| 4 07 000 4 0  | 00.40.0000 | kompletu podręcznikow.      | Anna Mashuna Danamulu | 04.07.000 |
| 1.27.003_1.0  | 20.12.2022 | Brak zmian                  | Anna Machura-Borczyk  | 01.27.003 |
|               |            | merytorycznych.             |                       |           |
|               |            | Podniesienie wersji         |                       |           |
|               |            | dokumentu wynika z          |                       |           |
|               |            | przekazania kolejnej wersji |                       |           |
|               |            | kompletu podręczników.      |                       |           |
| 01.27.004_1.0 | 22.12.2022 | Brak zmian                  | Anna Machura-Borczyk  | 01.27.004 |
|               |            | merytorycznych.             |                       |           |
|               |            | Podniesienie wersji         |                       |           |
|               |            | dokumentu wynika z          |                       |           |
|               |            | przekazania kolejnej wersji |                       |           |
|               |            | kompletu podręczników.      |                       |           |
| 01.27.005_1.0 | 29.12.2022 | Brak zmian                  | Anna Machura-Borczyk  | 01.27.005 |
|               |            | merytorycznych.             |                       |           |
|               |            | Podniesienie wersji         |                       |           |
|               |            | dokumentu wynika z          |                       |           |
|               |            | przekazania kolejnej wersji |                       |           |
|               |            | kompletu podręczników.      |                       |           |
| 01.27.005_1.1 | 9.01.2023  | Brak zmian                  | Anna Machura-Borczyk  | 01.27.005 |
|               |            | merytorycznych.             |                       |           |
|               |            | Podniesienie wersji         |                       |           |
|               |            | dokumentu wynika z          |                       |           |
|               |            | przekazania kolejnej wersji |                       |           |
|               |            | kompletu podręczników.      |                       |           |
| 01.27.009_1.0 | 10.01.2023 | Brak zmian                  | Anna Machura-Borczyk  | 01.27.009 |
|               |            | merytorycznych.             |                       |           |
|               |            | Podniesienie wersji         |                       |           |
|               |            | dokumentu wynika z          |                       |           |
|               |            | przekazania kolejnej wersji |                       |           |
|               |            | kompletu podręczników.      |                       |           |
| 01.27.010_1.0 | 13.01.2023 | Brak zmian                  | Anna Machura-Borczyk  | 01.27.010 |
|               |            | merytorycznych.             |                       |           |
|               |            | Podniesienie wersji         |                       |           |
|               |            | dokumentu wynika z          |                       |           |

|               |            | przekazania kolejnej wersji     |                      |            |
|---------------|------------|---------------------------------|----------------------|------------|
|               |            | kompletu podręczników.          |                      |            |
| 01.27.011_1.0 | 17.01.2023 | Brak zmian                      | Anna Machura-Borczyk | 01.27.011  |
|               |            | merytorycznych.                 |                      |            |
|               |            | Podniesienie wersji             |                      |            |
|               |            | dokumentu wynika z              |                      |            |
|               |            | przekazania kolejnej wersji     |                      |            |
|               |            | kompletu podręczników.          |                      |            |
| 01.27.013 1.0 | 23.01.2023 | Brak zmian                      | Anna Machura-Borczyk | 01.27.013  |
|               |            | merytorycznych.                 |                      |            |
|               |            | Podniesienie wersii             |                      |            |
|               |            | dokumentu wynika z              |                      |            |
|               |            | przekazania koleinei wersii     |                      |            |
|               |            | kompletu podreczników.          |                      |            |
| 01.28.001 1.0 | 01.02.2023 | Brak zmian                      | Anna Machura-Borczyk | 01.28.001  |
|               | 0022020    | mervtorycznych                  | ,                    | 0.1.201001 |
|               |            | Podniesienie wersii             |                      |            |
|               |            | dokumentu wynika z              |                      |            |
|               |            | przekazania kolejnej wersji     |                      |            |
|               |            | kompletu podreczników           |                      |            |
| 01 28 001 1 1 | 16.02.2023 | Brak zmian                      | Anna Machura-Borczyk | 01 28 001  |
| 01.20.001_1.1 | 10.02.2020 | merytorycznych                  |                      | 01.20.001  |
|               |            | Podniesienie wersii             |                      |            |
|               |            | dokumentu wynika z              |                      |            |
|               |            | przekazania kolejnej wersij     |                      |            |
|               |            | kompletu podreczników           |                      |            |
| 01 29 003 1 0 | 25.02.2023 | Brak zmian                      | Anna Machura-Borczyk | 01 29 003  |
| 01.20.000_1.0 | 20.02.2020 | merytorycznych                  |                      | 01.20.000  |
|               |            | Podniesienie wersii             |                      |            |
|               |            | dokumentu wynika z              |                      |            |
|               |            | przekazania kolejnej wersji     |                      |            |
|               |            | kompletu podreczników           |                      |            |
| 01 29 005 1 0 | 03 03 2023 | Brak zmian                      | Anna Machura-Borczyk | 01 29 005  |
| 01.20.000_1.0 | 00.00.2020 | merytorycznych                  | Anna Machara Dorozyk | 01.25.005  |
|               |            | Podnjesjenje wersji             |                      |            |
|               |            | dokumentu wynika z              |                      |            |
|               |            | przekazania kolejnej wersji     |                      |            |
|               |            | kompletu podreczników           |                      |            |
| 01 30 001 1 0 | 16.03.2023 | Aktualizacia ryeunku: 13        | Anna Machura-Rorozyk | 01 30 001  |
|               | 21 03 2023 | Brak zmian                      | Anna Machura-Borozyk | 01.30.001  |
| 01.00.002_1.0 | 21.03.2023 | merutorycznych                  | Anna Machura-Duruzyk | 01.00.002  |
|               |            | Podniesienie wersii             |                      |            |
|               |            | dokumontu wynika z              |                      |            |
|               |            | nrzekazania kolojnoj woroji     |                      |            |
|               |            | kompletu podreczników           |                      |            |
| 01 30 027 1 0 | 13 06 2022 | Brok zmion                      | Anna Machura Borozyk | 01 30 027  |
| 01.30.027_1.0 | 13.00.2023 | DIAK ZIIIIAII<br>monutoryozayah | Anna wachura-Durczyk | 01.30.027  |
|               |            |                                 |                      |            |
|               |            | r ourilesierile wersji          |                      |            |
|               |            |                                 |                      |            |
|               |            | komplotu podroszników           |                      |            |
|               | 1          | ποπιριστα μοαιφοζητίκοψ.        |                      |            |

| 01.31.001_1.0 | 21.08.2023 | Aktualizacja rozdziału: 6,   | Anna Machura-Borczyk | 01.31.001 |
|---------------|------------|------------------------------|----------------------|-----------|
|               |            | 7.4.                         |                      |           |
|               |            | Aktualizacja rysunków: 4, 9. |                      |           |
| 01.31.001_1.1 | 23.08.2023 | Brak zmian merytorycznych.   | Anna Machura-Borczyk | 01.31.001 |
|               |            | Podniesienie wersji          |                      |           |
|               |            | dokumentu wynika z           |                      |           |
|               |            | przekazania kolejnej wersji  |                      |           |
|               |            | kompletu podręczników.       |                      |           |

## Spis treści

| 1.    | Historia zmian dokumentu                                 | 2  |
|-------|----------------------------------------------------------|----|
| 2. Ws | stęp                                                     | 8  |
| 2.1   | 1. Cel dokumentu                                         | 8  |
| 3.    | Wykaz przyjętych skrótów i terminów                      | 8  |
| 3.1   | 1. Skróty zastosowane w systemie i niniejszym dokumencie | 8  |
| 3.2   | 2. Ikony zastosowane w systemie                          | 8  |
| 4.    | Ogólny opis systemu SOW                                  | 11 |
| 5.    | Ogólna nawigacja po systemie                             | 13 |
| 5.1   | 1. Strona logowania                                      | 13 |
| 5.2   | 2. Zgłaszanie sugestii lub błędów                        | 15 |
| 6.    | Widok główny aplikacji                                   | 18 |
| 7.    | Widok nagłówka ekranu                                    | 21 |
| 7.1   | 1. Zmiana kontrastu                                      | 21 |
| 7.2   | 2. Wybieranie powiększenia                               | 21 |
| 7.3   | 3. Tłumaczenie on-line języka migowego                   | 22 |
| 7.4   | 4. Powiadomienia                                         | 22 |
| 7.5   | 5. Wyloguj                                               | 24 |
| 8.    | Interfejs mobilny systemu SOW                            | 25 |
| 9.    | Logowanie i rejestracja                                  | 27 |
| 9.1   | 1. Rejestracja konta                                     | 27 |
| 9.2   | 2. Logowanie Wnioskodawcy                                | 28 |
| 9.3   | 3. Ponowne ustawienie hasła                              | 29 |

## Spis rysunków

| Rysunek 1 Strona logowania                                                                 | 13 |
|--------------------------------------------------------------------------------------------|----|
| Rysunek 2 Logowanie za pomocą Węzła Krajowego - komunikat                                  | 15 |
| Rysunek 3 Formularz zgłaszania sugestii lub błędu                                          | 16 |
| Rysunek 4 Rozmieszczenie sekcji na formularzu głównego widoku systemu w module Realizatora |    |
| rozszerzonego                                                                              | 20 |
| Rysunek 5 Powiadomienia                                                                    | 23 |
| Rysunek 6 Lista wszystkich powiadomień – widok dla Realizatora podstawowego                | 23 |
| Rysunek 7 Strona logowania - interfejs mobilny                                             | 25 |
| Rysunek 8 Menu główne - interfejs mobilny                                                  | 26 |
| Rysunek 9 Menu główne - interfejs mobilny                                                  | 26 |
| Rysunek 10 Okno rejestracji                                                                | 27 |
| Rysunek 11 Nadanie nowego hasła                                                            | 28 |
| Rysunek 12 Komunikat akceptacji regulaminu SOW                                             | 29 |
| Rýsunek 13 Ponowne ustawienie hašła                                                        | 30 |
| -                                                                                          |    |

### 2. Wstęp

### 2.1. Cel dokumentu

Niniejsza instrukcja ma za zadanie stanowić pomoc dla Użytkowników podczas realizacji wszystkich procesów związanych z obsługą dofinansowań w systemie SOW.

### 3. Wykaz przyjętych skrótów i terminów

| Skrót | Objaśnienie                                                                     |
|-------|---------------------------------------------------------------------------------|
| SOW   | System obsługi wsparcia finansowego ze środków PFRON                            |
| JST   | Jednostka samorządu terytorialnego (np. Starostwo Powiatowe w Pruszkowie)       |
| SJO   | Samorządowa jednostka organizacyjna (np. Powiatowy Urząd Pracy w<br>Pruszkowie) |
| UPZ   | Urzędowe potwierdzenie złożenia                                                 |

### 3.1. Skróty zastosowane w systemie i niniejszym dokumencie

### 3.2. Ikony zastosowane w systemie

Po najechaniu na ikony pojawi się komunikat w formie okienka z nazwą lub funkcja przycisku. Pola oznaczone gwiazdką są polami obowiązkowymi.

| Ikona | Objaśnienie                                                                                                    |
|-------|----------------------------------------------------------------------------------------------------|
| Œ     | Wybór wielkości tekstu – wybór wielkości czcionki w zakresie od "Czcionka podstawowa" do "Czcionka bardzo duża".                                                                                                    |
| •     | Wysoki kontrast – zmiana widoku systemu na wysokokontrastowy.                                                                                                    |
| Q     | Powiadomienia – otwarcie formularza powiadomień<br>systemowych, np. informacji o zmianie statusu sprawy bądź<br>otrzymaniu wiadomości. Cyfra przy symbolu oznacza ilość<br>wiadomości i powiadomień otrzymanych przez<br>Użytkownika, które jeszcze nie zostały odczytane. |
| Ð     | Wyloguj – wylogowanie z systemu SOW.                                                                                                    |

| Ikona       | Objaśnienie                                                                                                    |
|-------------|----------------------------------------------------------------------------------------------------|
| <i>bg</i>   | Tłumaczenie języka migowego – przeniesienie do systemu<br>przeznaczonego dla osób niesłyszących - tłumacz on-line<br>języka migowego – od poniedziałku do piątku w godzinach<br>od 9.00 do 17.00 – Link otwiera się w nowym oknie |
| TS-         | Wybierz moduł - funkcjonalność polegająca na<br>przełączaniu się między modułami Realizator a PFRON.                                                                                                    |
| •           | Pomoc kontekstowa - pomoc kontekstowa jest<br>zrealizowana na 2 sposoby: pomoc w postaci prostych<br>podpowiedzi przy wybranych polach na formularzach lub w<br>postaci pomocy dotyczącej całego formularza.                      |
| *           | "Gwiazdka" – symbol pojawiający się przy polach<br>obowiązkowych do uzupełnienia przez Użytkownika<br>wypełniającego formularz.                                                                                                   |
| ۲           | Pokaż – podgląd wniosku, umowy lub innego elementu w systemie.                                                                                                    |
| ø           | Edytuj – edycja wniosku, umowy lub innego elementu w systemie.                                                                                                    |
|             | Pokaż informacje o podpisie - podgląd danych podpisu<br>elektronicznego/profilu zaufanego, którym został podpisany<br>wniosek.                                                                                                    |
| <b>&gt;</b> | Wybierz – wybranie osoby, do której ma zostać wysłana<br>wiadomość, wybranie osoby weryfikującej dany wniosek,<br>umowę.                                                                                                    |
| Ð           | Wydruk - wydruk dokumentu w formacie PDF.                                                                                                    |
| 血           | Usuń – usunięcie wybranego elementu                                                                                                    |
| <b>a</b>    | Usuń ocenę rozliczenia – usunięcie oceny rozliczenia dla wniosków, których typ rozliczenia to "bez rozliczenia"                                                                                                    |
| Q           | Deaktywuj wybrany element - dezaktywacja konta<br>Wnioskodawcy, Realizatora lub Użytkownika PFRON,<br>dezaktywacja karty oceny                                                                                                    |
|             | Pobierz raport w formacie CSV – pobranie raportu w formacie CSV.                                                                                                    |

| Ikona                     | Objaśnienie                                                                                                    |
|---------------------------|----------------------------------------------------------------------------------------------------|
| X                         | Pobierz raport w formacie XLS – pobranie raportu w formacie XLS.                                                                                                    |
| W                         | Pobierz raport w formacie DOC – pobranie raportu w formacie DOC.                                                                                                    |
| Ø                         | Pobierz raport w formacie XML – pobranie raportu w formacie XML.                                                                                                    |
|                           | Pobierz raport w formacie PDF – pobranie raportu w formacie PDF.                                                                                                    |
| 8                         | Przekaż do archiwum – przekazanie dokumentu do archiwum.                                                                                                    |
| \$                        | Utwórz paczkę przelewów – Tworzenie paczki przelewów                                                                                                    |
| \$                        | Utwórz paczkę przekazów – tworzeni paczki przekazów                                                                                                    |
| 🖺 Utwórz paczkę przelewów | Utwórz paczek przelewów – tworzenie paczki przelewów                                                                                                    |
| 凹 Utwórz paczkę przekazów | Utwórz paczkę przekazów – tworzeni paczki przekazów                                                                                                    |
| Zapisz                    | Zapisz – bieżące zapisywanie dokumentu; w przypadku<br>wylogowania bądź innego zdarzenia wyłączającego<br>system, dokument zostanie przeniesiony do wersji<br>roboczej. |
| Anuluj                    | Anuluj – anulowanie aktualnie przetwarzanego dokumentu.                                                                                                    |
| Następna                  | Przejście do następnej strony dokumentu                                                                                                    |
| Poprzednia                | Powrót do poprzedniej strony dokumentu                                                                                                    |
| 🗙 Wyczyść filtry          | Wyczyść filtry – przycisk dostępny na listach z filtrowaniem, usuwa wszystkie wprowadzone wartości filtrów.                                                             |

### 4. Ogólny opis systemu SOW

System SOW umożliwia osobom niepełnosprawnym i podmiotom działającym na ich rzecz proces aplikowania o środki PFRON będące w gestii jednostek samorządowych bezpośrednio za pomocą systemu SOW pozwala na weryfikację wniosków osób indywidualnych i instytucji na etapie przyznawania dofinansowań, jak również na badanie skuteczności wydatkowania środków PFRON. Możliwe jest załatwienie Sprawy drogą elektroniczną począwszy od uzyskania informacji, wypełnienia wniosku, jego podpisania i złożenia, przez dokonanie ewentualnych wyjaśnień i uzupełnień, zapoznanie się ze wzorem umowy, aż po rozliczenie online dofinansowania. Wdrożenie systemu SOW spowoduje elektronizację usług dystrybucji pomocy ze środków PFRON.

#### W oparciu o system SOW uruchomione zostały niżej wymienione e-usługi:

- 5. E-usługa: obsługa wsparcia finansowanego ze środków PFRON programy Rady Nadzorczej PFRON. Usługa pozwala na pełną realizację spraw związanych z otrzymaniem dofinansowania w formie elektronicznej. Jest to usługa o poziomie dojrzałości integracyjnym (4). Usługa jest skierowana do osób niepełnosprawnych i organizacji pozarządowych działających na ich rzecz (A2C), przedsiębiorców zatrudniających osoby niepełnosprawne (A2B).
- E-usługa: obsługa wsparcia finansowanego ze środków PFRON zadania inne niż programy Rady Nadzorczej PFRON. Usługa pozwala na realizację niemal całego procesu w formie elektronicznej. Wymagana będzie jedna wizyta w urzędzie w celu potwierdzenia kopii dokumentów oraz podpisania umowy. Jest to usługa o poziomie dojrzałości transakcyjnym (3) – dwustronna interakcja drogą elektroniczną. Usługa jest skierowana do osób niepełnosprawnych i organizacji pozarządowych działających na ich rzecz (A2C), przedsiębiorców zatrudniających osoby niepełnosprawne (A2B).

System SOW wspiera również działania po stronie jednostek samorządowych oraz PFRON, związane z wsparciem finansowym ze środków PFRON.

Zakres wsparcia obejmuje w szczególności:

- Rejestrację w systemie Wniosków złożonych w wersji papierowej,
- Procedowanie spraw w systemie,
- Uzyskanie informacji o wsparciu udzielonym Wnioskodawcy lub podopiecznemu,
- Raportowanie.

Dostęp do danych i usług jest nieodpłatny. Podstawowym i jedynym wymaganiem w celu spełnienia warunku zapewnienia ogólnokrajowego zasięgu jest dostęp do sieci internetowej. Pełne korzystanie z systemu wymaga posiadania narzędzia autoryzacji – uwierzytelnienia przez profil zaufany na platformie ePUAP lub przy pomocy kwalifikowalnego podpisu elektronicznego. System SOW wspiera realizację następujących procesów biznesowych:

- Obsługa wniosków o wsparcie finansowe ze środków PFRON: Aplikowanie przez Wnioskodawcę o wsparcie finansowane ze środków PFRON.
- Obsługa wniosków o przekazanie środków PFRON: Zgłaszanie zapotrzebowania i przekazywanie środków z PFRON do danej JST przez proces wnioskowania o przekazanie środków PFRON i ich przydzielanie.
- Rozdysponowania limitów.

System SOW podzielony został na cztery poniżej wymienione moduły:

- Moduł Wnioskodawcy moduł przeznaczony dla Wnioskodawców,
- Moduł Realizatora moduł przeznaczony dla pracowników Jednostek Samorządu Terytorialnego,
- Moduł PFRON moduł przeznaczony dla pracowników Państwowego Funduszu Rehabilitacji Osób Niepełnosprawnych.
- Moduł Organizatora moduł przeznaczony dla Organizatorów turnusów rehabilitacyjnych.

Aby uzyskać dostęp do danego modułu systemu SOW, Użytkownik musi posiadać przypisaną odpowiednią rolę. W sytuacji, gdy Użytkownik będzie posiadał wiele ról umożliwiających dostęp do różnych modułów, konieczne będzie, aby tuż po zalogowaniu się do systemu Użytkownik wybrał odpowiedni moduł, w którym aktualnie będzie pracował.

| Mapowanie modułów | i ról dających do | nich dostęp | znajduje się | w poniższej | tabeli |
|-------------------|-------------------|-------------|--------------|-------------|--------|
|                   | , , ,             |             | , , , ,      |             |        |

| Moduł              | Rola                                                                                    |
|--------------------|-----------------------------------------------------------------------------------------|
| Moduł Wnioskodawcy | Wnioskodawca                                                                            |
| Moduł Realizatora  | Realizator podstawowy<br>Realizator rozszerzony<br>Administrator Realizatora            |
| Moduł PFRON        | PFRON podstawowy<br>PFRON rozszerzony<br>PFRON specjalistyczny<br>Administrator systemu |
| Moduł Organizatora | Administrator Organizatora<br>Organizator podstawowy                                    |

### UWAGA

Aby móc w pełni wykorzystać system SOW należy posiadać podpis elektroniczny lub profil zaufany ePUAP.

Wykaz czynności wymagających autoryzacji przy użyciu jednego z powyższych narzędzi:

- Podpisanie umowy przez Realizatora rozszerzonego
- Złożenie wniosku o przekazanie środków PFRON przez Realizatora
- Pismo w sprawie zmiany rachunku (Administrator Realizatora w jednostkach JST)

### 5. Ogólna nawigacja po systemie

### 5.1. Strona logowania

W rozdziale opisane zostały zagadnienia związane z dostępem do strony logowania i funkcjami dostępnymi z jej poziomu. Korzystanie z systemu SOW nie wymaga instalacji żadnego dodatkowego oprogramowania. Aby wywołać stronę logowania do systemu SOW, należy uruchomić przeglądarkę internetową i wpisać adres strony internetowej:

### https://sow.pfron.org.pl/

|    |                                                                                                    | Logowanie Rejestracja FAQ Pomoc Formularz zgłoszeniowy Deklaracja dostę<br>1. | ąpności Mapa strony <b>o</b> 🔍 <b>by</b> |
|----|----------------------------------------------------------------------------------------------------|-------------------------------------------------------------------------------|------------------------------------------|
|    | SOW System Obsługi Wsparcia<br>finansowanego ze środków PFRON                                                                                                    | Państwowy Fundusz<br>Rehabilitacji Osób<br>Niepelnosprawnych                  |                                          |
| 2. | <section-header><section-header><section-header><section-header><section-header><section-header><section-header><section-header><text><text><text><text><text></text></text></text></text></text></section-header></section-header></section-header></section-header></section-header></section-header></section-header></section-header> |                                                                               |                                          |

Rysunek 1 Strona logowania

Strona logowania została podzielona na następujące sekcje:

- 1. Nagłówek menu podstawowe, które zawiera takie elementy jak:
  - Logowanie ekran umożliwiający zalogowanie do systemu.

- Rejestracja ekran umożliwiający rejestrację nowego konta w systemie z przypisaną rolę Wnioskodawca.
- FAQ lista najczęściej zadawanych pytań wraz z odpowiedziami.
- Pomoc ekran zawierający wskazówki dotyczące obsługi systemu.
- Formularz zgłoszeniowy formularz umożliwiający zgłoszenie do PFRON ewentualnych problemów z systemem.
- Deklaracja dostępności przenosi na stronę zawierającą deklarację dostępności
- Mapa strony

a)

- Przycisk umożliwiający zmianę widoku systemu na wysokokontrastowy.
- Przycisk umożliwiający zmianę rozmiaru czcionki.
- 2. Zaloguj się do systemu sekcja umożliwiająca wprowadzenie loginu, hasła i zalogowanie się za pomocą tych danych do systemu. Zawiera następujące pola:
  - a) Email Pole służące do wpisania adresu e-mail, który stanowi login Użytkownika.
  - b) Hasło Pole służące do wpisania hasła do konta Użytkownika.
  - c) Zaloguj
     Przycisk umożliwiający zalogowanie się do systemu po wprowadzeniu loginu i hasła.

```
Zaloguj poprzez Węzeł Krajowy (tylko dla Wnioskodawców)
```

- Przycisk umożliwiający zalogowanie się do systemu poprzez Węzeł Krajowy. Funkcja dostępna jest tylko dla Wnioskodawców. W przypadku, gdy dany Użytkownik nie istnieje w systemie SOW, pojawi się poniższy komunikat:

|             | Logov                                                                                                    | vanie Rejestracja                     | FAQ     | Pomoc Formularz zgłoszeniowy                                 | Deklaracja dostępności | Mapa strony | 0 | Q <b>bg</b>             |
|-------------|----------------------------------------------------------------------------------------------------|---------------------------------------|---------|--------------------------------------------------------------|------------------------|-------------|---|-------------------------|
| STATE OBBLI | SOW System Obsługi W<br>finansowanego ze środków                                                                                | sparcia<br>w PFRON                    |         | Państwowy Fundusz<br>Rehabilitacji Osób<br>Niepełnosprawnych |                        |             |   |                         |
|             | Utystewnik, któlym próbujesz się załogować do bystemu SOW nie istreije,<br>pomoci węde krajowacy jest tylie da kilosokokaności. | Przypominamy, że logow<br>skłodawców) | anie za |                                                              |                        |             |   | Zaled Supersite Mit Met |

Rysunek 2 Logowanie za pomocą Węzła Krajowego - komunikat

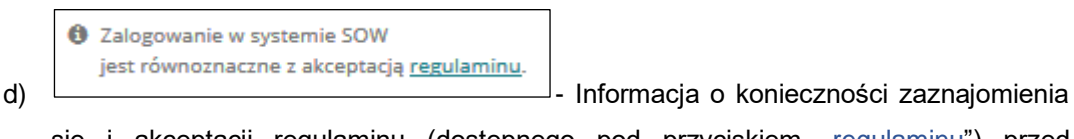

się i akceptacji regulaminu (dostępnego pod przyciskiem <u>"regulaminu</u>") przed możliwością korzystania z systemu SOW.

- e) <u>Nie pamiętasz hasła?</u> Przycisk umożliwiający wygenerowanie i wysłanie hasła tymczasowego na wpisany adres e-mail.
- f) <u>ZAREJESTRUJ SIĘ</u> Przycisk umożliwiający zarejestrowanie nowego konta Wnioskodawcy.

```
Infolinia dla Użytkowników Systemu SOW:

0 800 889 777

(połączenie bezpłatne)

Czynna od poniedziałku do piątku

w godzinach 9.00 - 17.00
```

g)

- Pole informacyjne zawierające dane kontaktowe

do infolinii (w przypadku problemów z aplikacją należy kontaktować się ze wskazanym numerem).

Opis czynności logowania został opisany w rozdziale 9.2 Logowanie.

 Zgłoś sugestię lub błąd – sekcja umożliwiająca zgłoszenie problemu związanego z funkcjonowaniem systemu SOW.

Opis czynności zgłaszania sugestii lub błędów został opisany w rozdziale 5.2 Zgłaszanie sugestii lub błędów.

### 5.2. Zgłaszanie sugestii lub błędów

W rozdziale opisana została funkcjonalność umożliwiająca zgłoszenie problemu związanego z funkcjonowaniem systemu SOW.

W celu zgłoszenia sugestii lub błędu należy:

<u>Zgłoś Sugestię lub błąd</u>

lub

#### 1. Z poziomu okna logowania do systemu SOW kliknąć przycisk

Formularz zgłoszeniowy

w celu rozwinięcia formularza.

| Imię i Nazwisko*                                                                                                    |                                                                                                    |  |
|----------------------------------------------------------------------------------------------------|----------------------------------------------------------------------------------------------------|--|
| E-mail*                                                                                                    | nazwa@domena.pl                                                                                                    |  |
| Powiat*                                                                                                    |                                                                                                    |  |
| Numer telefonu*                                                                                                    | 123123123                                                                                                    |  |
| Temat zgłoszenia*                                                                                                    |                                                                                                    |  |
| Opis zgłoszenia*                                                                                                    |                                                                                                    |  |
|                                                                                                    |                                                                                                    |  |
| Dołącz plik                                                                                                    | Wybierz pliki Nie wybrano pliku                                                                                                    |  |
| Administratorem danych o<br>Niepełnosprawnych z sied;<br>Dane są przetwarzane w c<br>informacje o przetwarzaniu<br>osobom fizycznych, dostęp | sobowych jest Państwowy Fundusz Rehabilitacji Osób<br>zibą w Warszawie, Al. Jana Pawła II 13, 00-828 Warszawa.<br>elu przyjęcia oraz rozpatrzenia zgłoszenia. Szczegółowe<br>i danych osobowych, w tym o prawach przysługujących<br>nne są <u>TUTAJ</u> |  |

Rysunek 3 Formularz zgłaszania sugestii lub błędu

- 2. Wypełnić wszystkie pola na formularzu do zgłoszenia sugestii lub błędu, wpisując wartości zgodne z etykietami je opisującymi.
- 3. Kliknąć przycisk Wyślij zgłoszenie w celu przekazania wypełnionego formularza do
  - zgłoszenia sugestii lub błędów do pracowników PFRON.

Kliknięcie przycisku spowoduje zamknięcie formularza bez zapisywania wprowadzonych zmian.

### 6. Widok główny aplikacji

W rozdziale opisany został przykładowy widok ekranu głównego w module Realizatora, który pojawia się po zalogowaniu do systemu SOW.

|                                        | Centrum Pomocy Rodzinie       | -                                   |                             |                           |                 |                | • •  | ¢g             | <b>₽</b> 30 |   | Ð           |
|----------------------------------------|-------------------------------|-------------------------------------|-----------------------------|---------------------------|-----------------|----------------|------|----------------|-------------|---|-------------|
| Wyszukiwarka<br>Wyszukaj stronę Stukaj | Strona główna                 |                                     | 1                           |                           |                 |                |      |                |             |   |             |
| 🛆 Strona główna                        | 💷 Obsługa wniosków            |                                     |                             |                           |                 |                |      |                |             |   |             |
| 🖬 Wiadomości 🧠                         |                               |                                     |                             |                           |                 |                |      |                |             |   |             |
| 🕙 Wnioski 🧹                            |                               |                                     |                             |                           |                 |                |      |                |             |   |             |
| 💷 Pisma do wniosków 🧠                  |                               |                                     |                             |                           |                 |                |      |                |             | 3 |             |
| 🕲 Umowy 🧠                              |                               |                                     |                             | $\sim$                    |                 |                |      |                |             |   |             |
| 🔲 Rozliczenia <                        | Wnioski złożone przez Wnie    | oskodawców W                        | nioski o rozliczenie        | Umowy                     |                 |                |      |                |             |   |             |
| Turnusy rehabilitacyjne <              |                               |                                     |                             |                           |                 |                |      |                |             |   | 8           |
| "D Rejestr zwrotów <                   |                               |                                     |                             |                           |                 |                |      |                |             |   | fori Sue    |
| S zwroty środków PFRON <               |                               |                                     |                             |                           |                 |                |      |                |             |   | - destile h |
| 🚸 Wnioski o śr. PFRON 🧠                | E Deieste unitedation         |                                     |                             |                           |                 |                |      |                |             |   | ab bligd    |
| 🕰 Limity <                             | Rejestr Whioskow              |                                     |                             |                           |                 |                |      |                |             |   |             |
| 🕼 Raporty 🧠                            | Filtry zaawansowane           |                                     |                             |                           |                 |                |      |                |             |   |             |
| Sprawozdawczość SWA <                  | Rodzaj zadania:               | Obszar:                             | Rok naboru:                 | Nabór:                    | Czy beneficjent | dorosły?:      | Da   | a złożen       | ia od:      |   |             |
| 🖉 Administracja 🧠                      | Wybierz •                     | Wybierz \$                          | Wybierz \$                  | Wybierz ¢                 | Wszyscy         |                | • m  | -mm-dd         |             |   | ٦L          |
| 🚳 Rejestry <                           |                               |                                     |                             |                           |                 |                | Form | at: rrrr-mm-do |             |   | -           |
| 🔒 Edycja konta                         | Data złożenia do:             |                                     |                             | 4                         |                 |                |      |                |             |   |             |
| 2                                      | rm-mm-dd                      |                                     |                             |                           |                 |                |      |                |             |   |             |
|                                        | Format: rrm-mm-dd             |                                     |                             |                           |                 |                |      |                |             |   |             |
|                                        | Stopień niepełnosprawności:   |                                     |                             |                           |                 |                |      |                |             |   |             |
|                                        | Osoby w wieku do 16 lat posia | adające orzeczenie o niepełnosprawn | ości 📃 Lekki lub równoważny | Umiarkowany lub równoważn | ny Znaczny      | y lub równowa: | żny  |                |             |   |             |

| Filtrov              | anie danych | w tabeli                   |                           |                         |                                   |                                                                                          |                                    |                                            |                                               | Eksport danych      Wyczyść filtry |
|----------------------|-------------|----------------------------|---------------------------|-------------------------|-----------------------------------|------------------------------------------------------------------------------------------|------------------------------------|--------------------------------------------|-----------------------------------------------|------------------------------------|
| Filtruj p<br>Nr wnio | o<br>sku    | Filtruj po<br>Wnioskodawca | Filtruj po<br>Podopieczny | Filtru<br>Data<br>rrrr- | <b>j po<br/>złożenia</b><br>mm-dd | Filtruj po<br>Typ wniosku                                                                | Filtruj po<br>Prowadzący sprawę    | Filtruj po<br>Status wniosku<br>dowolne \$ | Filtruj po<br>Status sprawy JST<br>dowolne \$ | 5                                  |
| Nr wni               | osku        |                            | ↓† ↓†<br>Wnioskodawca     | Podopieczny 1           | Data <sup>↓</sup><br>Złożenia     | Typ wniosku                                                                              | Prowadzący <sup>‡†</sup><br>sprawę | Status wniosku                             | Status sprawy JST                             | Akcja                              |
|                      |             |                            | -                         |                         | 2023-08-09<br>12:07:31            | Przedmioty ortopedyczne i środk<br>pomocnicze                                            | brak danych                        | WYCOFANY                                   | Wniosek wycofany                              | • • •                              |
|                      |             |                            |                           |                         | 2023-08-09<br>12:00:20            | Przedmioty ortopedyczne i środk<br>pomocnicze                                            | brak danych                        | WYCOFANY                                   | Wniosek wycofany                              | • • •                              |
|                      |             |                            | -                         |                         | 2023-08-08<br>14:29:31            | Turnusy rehabilitacyjne                                                                  | 1000                               | ZATWIERDZONY                               | Pismo zatwierdzone                            | 💌 🔳 🔽 🚺                            |
|                      |             |                            |                           |                         | 2023-08-08<br>11:06:41            | Aktywny samorząd Moduł i B1, B3<br>sprzęt elektroniczny                                  | 3, B4 -                            | WYCOFANY                                   | Wniosek wycofany                              |                                    |
|                      |             |                            | -                         |                         | 2023-08-08<br>11:01:45            | Przedmioty ortopedyczne i środk<br>pomocnicze                                            | Receipt research                   | WYCOFANY                                   | Wniosek wycofany                              |                                    |
| 200                  |             |                            |                           |                         | 2023-08-08<br>09:34:41            | Aktywny Samorząd Moduł I A1 -<br>oprzyrządowanie samochodu -<br>dysfunkcja narządu ruchu |                                    | WYCOFANY                                   | Wniosek wycofany                              | • • • •                            |
|                      |             |                            |                           |                         | 2023-08-08<br>09:28:02            | Przedmioty ortopedyczne i środk<br>pomocnicze                                            | 1000                               | ZATWIERDZONY                               | Rozliczenie<br>przekazane                     | • • •                              |
|                      |             |                            |                           |                         | 2023-08-08<br>09:11:50            | Turnusy rehabilitacyjne                                                                  |                                    | WYCOFANY                                   | Wniosek wycofany                              | • = 1                              |
|                      |             |                            | -                         |                         | 2023-08-08<br>09:09:24            | Turnusy rehabilitacyjne                                                                  | 1000                               | DO ZATWIERDZENIA                           | Do zatwierdzenia                              | / • • • •                          |
|                      |             |                            |                           |                         | 2023-08-03<br>14:50:09            | Turnusy rehabilitacyjne                                                                  |                                    | ZATWIERDZONY                               | Informacja wysłana<br>przez Organizatora      | • = 4 •                            |
|                      |             |                            |                           |                         | 2023-08-03<br>14:48:57            | Turnusy rehabilitacyjne                                                                  | 1000                               | ZATWIERDZONY                               | informacja wysłana<br>przez Organizatora      | ۰ 🖿 📩 💿                            |

| 🔳 Limity v                  | v podziale    | na zadania AS               |                           |                                  |                                  |                               |                 |                     |                     |                             |
|-----------------------------|---------------|-----------------------------|---------------------------|----------------------------------|----------------------------------|-------------------------------|-----------------|---------------------|---------------------|-----------------------------|
| Filtrowanie                 | e danych v    | v tabeli                    |                           |                                  |                                  |                               |                 | _                   |                     | ¥ Wyczyść filtry            |
| Filtruj po<br>Okres<br>2023 | ¢             | Filtruj po<br>Nazwa zadania | Filtruj po<br>Typ limitu  | Filtruj po<br>Limit przydzielony | Filtruj po<br>Limit wykorzystany | Filtruj po<br>Wartość zwrotów |                 | 6                   |                     |                             |
| Okres                       | ↓†<br>Nazw    | ra zadania                  | ↓†<br>Typ limitu          | Limit przydzielony               | ↓↑<br>Limit wykorzy              | l↑                            | Wartość zwrotów | 11 Limit dost       | iępny 🎼             | Akcja                       |
|                             |               |                             |                           |                                  | Brak wyników                     |                               |                 |                     |                     |                             |
| Rekordów 0                  |               | Wyś                         | wietlanie rekordów 20 🛛 🌩 |                                  |                                  |                               |                 |                     | <u>← Poprzednia</u> | <u>Następna →</u>           |
|                             |               |                             |                           |                                  |                                  |                               |                 |                     |                     |                             |
| 🔳 Limity v                  | v podziale    | na zadania Swa, V           | Vtz, Pwr, Pp              |                                  |                                  |                               |                 |                     |                     |                             |
| Filtrowanie                 | e danych v    | v tabeli                    |                           |                                  |                                  |                               |                 |                     |                     | ¥ Wyczyść filtry            |
| Filtruj po<br>Okres<br>2023 | ¢             | Filtruj po<br>Nazwa zadania | Filtruj po<br>Typ limitu  | Filtruj po<br>Limit przydzielony | Filtruj po<br>Limit wykorzystany | Filtruj po<br>Wartość zwrotów |                 | 7                   |                     |                             |
| Okres                       | ↓†<br>Nazw    | a zadania                   | ↓†<br>Typ limitu          | Limit przydzielony               | ↓†<br>Limit wykorzy              | stany                         | Wartość zwrotów | ↓†<br>Limit dost    | l‡                  | Akcja                       |
|                             |               |                             |                           |                                  | Brak wyników                     |                               |                 |                     |                     |                             |
| Rekordów 0                  |               | Wyś                         | wietlanie rekordów 20 💠   |                                  |                                  |                               |                 |                     | ← Poprzednia        | <u>Następna →</u>           |
|                             |               |                             |                           |                                  |                                  |                               |                 |                     |                     |                             |
| 📕 Limity w                  | r podziale    | na zadania SAM              |                           |                                  |                                  |                               |                 |                     |                     |                             |
| Filtrowanie                 | danych w      | <i>i</i> tabeli             |                           |                                  |                                  |                               | 8               |                     |                     | X Wyczyść filtry            |
| Filtruj po<br>Okres<br>2023 | ¢             | Filtruj po<br>Nazwa zadania | Filtruj po<br>Typ limitu  | Filtruj po<br>Limit przydzielony | Filtruj po<br>Limit wykorzystany | Filtruj po<br>Wartość zwrotów |                 |                     |                     |                             |
| ↓<br>Okres                  | †<br>Nazwa za | dania                       |                           | 11<br>Typ limitu                 | Limit przydzielony               | ↓↑<br>Limit wykorzyst         | tany Wa         | l↑<br>rtość zwrotów | Limit dostępny      | ↓†<br>Akcja                 |
| 2023                        | Mobilnoś      | ć osób z niepełnosprawn     | ością (Rok 2023)          | MON                              |                                  | 10.000.00                     |                 |                     | -                   |                             |
| Rekordów 0                  |               | Wyśw                        | wietlanie rekordów 20 💠   |                                  |                                  |                               |                 |                     | <u>← Poprzedn</u>   | <u>ia</u> <u>Następna</u> → |

Rysunek 4 Rozmieszczenie sekcji na formularzu głównego widoku systemu w module Realizatora rozszerzonego

Ekran główny aplikacji został podzielony na poniżej opisane sekcje:

1. Nagłówek (oznaczony 1)- menu podstawowe, które zawiera takie elementy jak:

- Nazwa Użytkownika rozwijalna lista zawierająca informacje o zalogowanym Użytkowniku.
  - 0

Ð

- Przycisk umożliwiający zmianę widoku systemu na wysokokontrastowy.
  - Przycisk umożliwiający zmianę rozmiaru czcionki.
- Przycisk tłumaczenia na język migowy –przeniesienie do systemu przeznaczonego dla osób niesłyszących. Tłumacz on-line języka migowego od poniedziałku do piątku w godzinach od 9.00 do 17.00

Przycisk informujący o otrzymaniu powiadomień i wiadomości. W przypadku otrzymania powiadomienia, przy przycisku pojawi się liczba wskazująca ilość nieprzeczytanych powiadomień.

Przycisk umożliwiający wylogowanie się Użytkownika z systemu.

Menu nawigacyjne (oznaczane 2)– sekcja formularza zawierająca odnośniki umożliwiające poruszanie się po aktywnym module i dostępnych formularzach, zgodnie z posiadanymi przez zalogowanego Użytkownika uprawnieniami.

Najczęściej używane formularze (oznaczone 3)– sekcja formularza zawierająca przyciski umożliwiające szybkie przełączanie się pomiędzy najczęściej wykorzystywanymi formularzami.

Filtry (Oznaczone 4 i 5) – Sekcja umożliwiająca, po wprowadzeniu odpowiednich kryteriów, filtrowanie wyświetlanych rekordów.

Filtry zaawansowane – "Rodzaj zadania" zawiera listę pozycji zbudowaną w oparciu o zawartość :listy zadań dla kreatora". Ponieważ każdy z Realizatorów może mieć różną zawartość "Listy zadań dla kreatora" więc i zawartość filtra może być różna dla różnych jednostek. Za pomocą filtra "Rodzaj zadania" Użytkownik może ograniczać listę do wniosków/płatności dotyczących wybranego zadania. Lista limitów (Oznaczane 6 i 7, 8) – sekcja zawierająca Listę z dostępnymi limitami na określony rodzaj zadania.

### 7. Widok nagłówka ekranu

### 7.1. Zmiana kontrastu

W rozdziale opisana została funkcjonalność pozwalająca zmienić widok ekranu na wysokokontrastowy.

Funkcjonalność dostępna jest dla wszystkich ról i wszystkich modułów.

W celu zwiększenia kontrastu należy:

### 0

1. Kliknąć przycisk

System zmieni wyświetlanie stron systemu na wersję wysokokontrastową.

### 7.2. Wybieranie powiększenia

W rozdziale opisana została funkcjonalność pozwalająca na powiększenie elementów systemu.

Funkcjonalność dostępna jest dla wszystkich ról i wszystkich modułów.

W celu wybrania rodzaju powiększenia należy:

Ð

1. Kliknąć przycisk

System wyświetli listę możliwości powiększenia:

- a) Czcionka podstawowa
- b) Czcionka średnia
- c) Czcionka duża
- d) Czcionka bardzo duża

Gdzie "Czcionka podstawowa" to najmniejsze powiększenie a "Czcionka bardzo duża" to powiększenie maksymalne.

- 2. Kliknąć jeden z przycisków:
  - a) Czcionka podstawowa
  - b) Czcionka średnia
  - c) Czcionka duża
  - d) Czcionka bardzo duża

System powiększy elementy systemu zgodnie z dokonanym wyborem.

### 7.3. Tłumaczenie on-line języka migowego

W rozdziale opisana została funkcjonalność pozwalająca na kontakt z tłumaczem języka migowego on-line. Funkcjonalność dostępna jest dla wszystkich ról i wszystkich modułów.

W celu skorzystania z tłumaczenia należy:

1. Kliknąć przycisk

Uruchomiona zostanie nowa karta przeglądarki pozwalająca na kontakt z tłumaczem on-line.

Dostęp do tłumacza on-line języka migowego – od poniedziałku do piątku w godzinach od 9.00 do 17.00

### 7.4. Powiadomienia

W rozdziale opisana została funkcjonalność pozwalająca na wyświetlanie powiadomień dotyczących otrzymanej wiadomości od innego Użytkownika systemu SOW (Realizator lub Administrator) czy komunikatu systemowego o zmianie statusu sprawy.

Funkcjonalność dostępna jest dla wszystkich ról i wszystkich modułów.

W celu otworzenia powiadomienia należy:

1. Kliknąć przycisk 💭 znajdującego się w nagłówku.

System wyświetli listę rozwijaną z otrzymanymi wiadomościami oraz datą ich otrzymania.

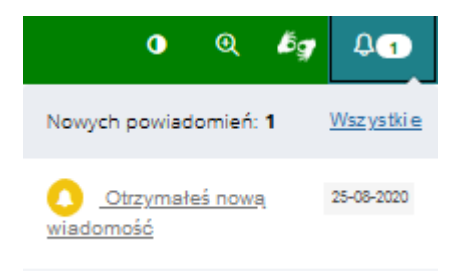

Rysunek 5 Powiadomienia

2. Kliknąć na jeden z komunikatów, poprzez wybranie ikony:

| a) | Otrzymałeś nową 29<br>wiadomość               | -08-2018<br>W     | przypac | dku otrzyma | nej wiadom  | ości pojawią się |
|----|-----------------------------------------------|-------------------|---------|-------------|-------------|------------------|
|    | jej szczegóły,                                |                   |         |             |             |                  |
| b) | Otrzymałeś nowe<br>rozliczenie do weryfikacji | 28-01-2021        | - W     | przypadku   | kliknięcia  | w komunikat      |
|    | Użytkownik zostanie prz                       | ekierowany        | do dok  | umentu      |             |                  |
| c) | Nowych powiadomień: <b>2</b>                  | <u>Wszystki e</u> | w przy  | /padku wyb  | rania "Wszy | ystkie" zostanie |

wyświetlone okno z listą wszystkich otrzymanych powiadomień.

| 🖓 Strona główna                                              | Strona glówna · Powiad     | omienia                                       |                   |           |         |       |                                                                                                    |                |
|--------------------------------------------------------------|----------------------------|-----------------------------------------------|-------------------|-----------|---------|-------|----------------------------------------------------------------------------------------------------|----------------|
| Władomości     Kowa wiadomość     Nowa wiadomość SMS         | Powiadomien                | ila<br>o proscoptures                         |                   |           |         |       |                                                                                                    |                |
| * Odebrane                                                   | Data od:                   |                                               | Data doi          |           |         |       |                                                                                                    |                |
| /* Wyslame SM5                                               | 100-mm-dd                  |                                               | mmmmmdg           |           |         |       |                                                                                                    |                |
| 🕫 Wyslane e-mail                                             | Format one dat             |                                               | Format investment |           |         |       |                                                                                                    |                |
| <ol> <li>Masowe wiadomości</li> <li>Powiadomienia</li> </ol> | Filtrowanie dany           | rch w tabeli                                  |                   |           |         |       |                                                                                                    | R Wydryld Nicy |
| 🔄 Wnioski 🤇 🤇                                                | Filtruj po<br>Nr dokumentu | Filtruj po Filtruj<br>Prowadzący sprawą Treść | po                |           |         |       |                                                                                                    |                |
| 🗐 Pisma do wniosków 🛛 🗧                                      |                            |                                               |                   |           |         |       |                                                                                                    |                |
| C Umowy 4                                                    |                            |                                               |                   |           |         | #     | B.,                                                                                                    | and a second   |
| Roziczenia «                                                 | Oata                       | Nr dokumentu                                  |                   | Prowadząc | Labrand | Trest | A3                                                                                                    | 100            |
| Turmusy rehabilitacyjne 🤟                                    | -                          |                                               |                   |           |         |       |                                                                                                    | • •            |
| C Rejestr zwrotów                                            |                            |                                               |                   |           |         |       |                                                                                                    | •              |
| D Zwroty środebw PFRON <                                     |                            |                                               |                   |           |         |       |                                                                                                    | •              |
| 🕐 Wnioski o śr. PFRON 👘                                      |                            |                                               |                   |           |         |       |                                                                                                    |                |
| ALL Umity 1                                                  |                            |                                               |                   |           |         |       |                                                                                                    |                |
| C Raporty C                                                  |                            |                                               |                   |           |         |       |                                                                                                    |                |
| 🖉 Administracja 🤇                                            |                            |                                               |                   |           |         |       |                                                                                                    |                |
| do Rejestry 🤟                                                |                            |                                               |                   |           |         |       |                                                                                                    |                |
| 🕒 Edycja konta                                               |                            |                                               |                   |           |         |       |                                                                                                    |                |
|                                                              |                            |                                               |                   |           |         |       |                                                                                                    | -              |
|                                                              | -                          |                                               |                   |           |         |       | E CONTRACTOR OF CONTRACTOR OF CONTRACTOR OF CONTRACTOR OF CONTRACTOR OF CONTRACTOR OF CONTRACTOR OF CONTRACTOR |                |
|                                                              |                            |                                               |                   |           |         |       |                                                                                                    |                |

Rysunek 6 Lista wszystkich powiadomień - widok dla Realizatora podstawowego

W oknie powiadomień jest możliwość wyszukiwania danego powiadomienia po: dacie od, dacie do oraz filtrowania po nr dokumentu, prowadzącym sprawę jak i treści powiadomienia. Użytkownik ma tez możliwość grupowego odznaczenia wszystkich powiadomień jako przeczytane za pomocą Zaznacz wszystkie jako przeczytane

Lista zdarzeń powodujący wygenerowanie powiadomienia bądź wiadomości systemowej:

- Dostępność nowej centralnej karty oceny
- Otrzymanie nowego rozliczenia do oceny
- Przekazanie poprawionego rozliczenia przez Wnioskodawcę
- Podpisanie umowy przez Wnioskodawcę
- Uzupełnienie wniosku o kolejny załącznik
- Zwrot poprawionego wniosku dodatkowa informacja drogą mailową dla Realizatora przypisanego do wniosku
- Otrzymanie nowej wiadomości
- Nowa informacja zmiana statusu oświadczenia
- Przekazanie nowej informacji o wyborze turnusu (Realizator rozszerzony)
- Przekazanie poprawionej informacji o wyborze turnusu (Realizator rozszerzony)
- Przekazanie nowego oświadczenia Organizatora (Realizator rozszerzony)
- Przekazanie poprawionego oświadczenia Organizatora (Realizator rozszerzony)
- Przekazanie nowej informacji o przebiegu turnusu (Realizator rozszerzony)
- Przekazanie poprawionej informacji o przebiegu turnusu (Realizator rozszerzony)
- Wycofanie oświadczenia Organizatora (dla osoby akceptującej merytorycznie wniosek)
- Odrzucenie wniosku o potwierdzenie przyjęcia uczestnika na turnus
- Skierowanie do poprawy wniosku złożonego przez Realizatora wniosku o środki PFRON
- Odrzucenie wniosku złożonego przez Realizatora wniosku o środki PFRON
- Podpisanie aneksu przez Wnioskodawcę
- Wygenerowanie raportu w systemie

### 7.5. Wyloguj

W rozdziale opisana została funkcjonalność pozwalająca na szybkie wylogowanie się z systemu SOW.

Funkcjonalność dostępna jest dla wszystkich ról i wszystkich modułów.

W celu wylogowania się należy:

1. Kliknąć przycisk 🕣 znajdującego się w nagłówku.

System wyświetli komunikat czy Użytkownik chce na pewno wylogować się i opuścić system.

2. Kliknąć przycisk ok w celu zatwierdzenia akcji.

System wyloguje Użytkownika i wyświetli stronę główną logowania do systemu SOW.

### 8. Interfejs mobilny systemu SOW

W rozdziale przedstawiony został interfejs wersji mobilnej systemu SOW, który został dostosowany do współpracy z urządzeniami mobilnymi takimi jak smartfony czy tablety.

| Logowanie                          | Rejestracja FAQ Po                                                                                                    | moc          |
|------------------------------------|----------------------------------------------------------------------------------------------------|--------------|
| Formularz zg                       | łoszeniowy Deklaracja do                                                                                                    | stępności    |
| Mapa strony                        | 0 Q \$\$g                                                                                                    |              |
|                                    | SOW<br>SYSTEM OBSLUGI<br>WSPARCIA                                                                                                    |              |
| SOW<br>finanso                     | System Obsługi Wspa<br>wanego ze środków P                                                                                                    | rcia<br>FRON |
|                                    | Państwowy Fundusz<br>Rehabilitacji Osób<br>Niepełnosprawnych                                                                                                    |              |
| Zalar                              |                                                                                                    |              |
| Syste                              | guj się do<br>emu                                                                                                    | ot DZ        |
| Syste                              | IIIG                                                                                                    | oś Suge      |
| 🖂 Login                            |                                                                                                    | stię lut     |
| E-mail                             |                                                                                                    | 비            |
| & Hasło                            |                                                                                                    |              |
| Hasło                              |                                                                                                    |              |
| Calogowa<br>jest rówr<br>pdf, rozn | anie w systemie SOW<br>noznaczne z akceptacją <u>regulamir</u><br>niar: 36.5KB)                                                                                                    | iu. (Plik:   |
|                                    | Zaloguj                                                                                                    |              |
| Zal                                | loguj poprzez Węzeł Krajowy (ty<br>dla Wnioskodawców)                                                                                                    | /lko         |
|                                    |                                                                                                    |              |
|                                    | Nie pamiętasz hasła?                                                                                                    |              |
| Nie                                | <u>Nie pamiętasz hasła?</u><br>posiadasz konta? <u>ZAREJESTRUJ S</u> I                                                                                                    | Ę            |
| Nie                                | Nie pamiętasz hasła?<br>posładasz konta? ZAREJESTRUJ SJ<br>nia dla Użytkowników Systemu SC<br>© 0 800 889 777<br>(połączenie bezpłatne)                                                                | Ę<br>DW:     |
| Nie<br>Infolir<br>Ci               | Nie pamiętasz hasła?<br>posiadasz konta? ZAREJESTRUJ SJ<br>nia dla Użytkowników Systemu SC<br>© 0 800 889 777<br>(połączenie bezplatne)<br>zynna od poniedziałku do piątku<br>w godzinach 9.00 - 17.00 | Ę            |

Rysunek 7 Strona logowania - interfejs mobilny

Po zalogowaniu na urządzeniu mobilnym widoczne są te same funkcje, co w wersji przeglądarkowej z jedyną różnicą, że menu nawigacyjne domyślnie jest ukryte, aby widok był bardziej przejrzysty:

| <b>▲</b> , <b>▼</b> ; <b>5</b> 12:49                               |  |
|--------------------------------------------------------------------|--|
| sow.pfron.org.pl/wnios                                             |  |
| SOW System Obsługi Wsparcia<br>finansowanego ze środków PFRON<br>● |  |
| <u>Strona główna</u>                                               |  |
| Gosługa wniosków                                                   |  |
| <b>H</b> Nowy wniosek                                              |  |

Rysunek 8 Menu główne - interfejs mobilny

W celu wyświetlenia menu nawigacyjnego należy kliknąć przycisk =:

| Wyszukiwarka<br>Wyszukaj stronę | Szu                  |
|---------------------------------|----------------------|
| 🏠 Strona główna                 |                      |
| Wiadomości                      | <                    |
| 🖓 Wnioski                       | <                    |
| 🗋 Ankiety                       |                      |
| B Wypożyczalnia                 | g <u>łoś Su</u><br>√ |
| Turnusy rehabilitacyjne         | <u>gestię</u><br>✓   |
| 💷 Pisma                         | <u>ub błą</u> c      |
| C Umowy                         | <                    |
| Aneksy                          | <                    |
| 🔲 Rozliczenia                   | <                    |
| 👃 Edycja konta                  |                      |

Rysunek 9 Menu główne - interfejs mobilny

Ponowne kliknięcie przycisku = spowoduje ukrycie menu nawigacyjnego.

### 9. Logowanie i rejestracja

### 9.1. Rejestracja konta

W rozdziale opisana została funkcjonalność umożliwiającą zarejestrowanie nowego konta Użytkownika.

Z poziomu tego formularza (dostępnego w oknie logowania do systemu) możliwe jest tylko zarejestrowanie konta z przypisaną rolą Wnioskodawca. W sytuacji, gdy istnieje potrzeba utworzenia konta Użytkownika z przypisaną inną rolą, wymagany jest kontakt z Administratorem systemu w jednostce samorządowej bądź PFRON.

W celu zarejestrowania nowego konta Wnioskodawcy należy:

1. Kliknąć na stronie głównej w jeden z przycisków:

Rejestracja

W rezultacie zostanie wyświetlony formularz rejestracji nowego konta Wnioskodawcy:

| 1Pola curaccone symbolem * są wymagane.                                                                                                    |                           |  |  |  |  |  |
|----------------------------------------------------------------------------------------------------|---------------------------|--|--|--|--|--|
| Rejestracja                                                                                                    |                           |  |  |  |  |  |
| Uwagal Jeśli użytkownik posiada Profii Zaufany ePUAP i chciałby go wykorzystywać w systemie SOW do uwierzytelniania, to login (adres e-mail) i PESEL do konta SOW muszą być takie same, jak dane w Profilu Zaufanym ePUAP.                                                                                                    |                           |  |  |  |  |  |
| Email / login*:                                                                                                    | Potwierdź email / login*: |  |  |  |  |  |
| 🖂 Twój email / login do systemu                                                                                                    | Dotwierdź adres email     |  |  |  |  |  |
| nię*: Nazwisko*:                                                                                                    |                           |  |  |  |  |  |
| a Imię                                                                                                    | Nazwisko                  |  |  |  |  |  |
| PESEL*:                                                                                                    | Nr telefonu*:             |  |  |  |  |  |
| PESEL PESEL                                                                                                    | 🐛 Nr telefonu             |  |  |  |  |  |
| Administratorem danych osobowych w związku z rejestracją w SOW jest Państwowy Fundusz Rehabilitacji Osób Niepełnosprawnych oraz właściwa samorządowa jednostka organizacyjna. Szczegółowe informacje o zasadach<br>przetwarzania danych osobowych, w tym o przysługujących prawach, znajdują się w Rozdziale VII <u>Regulaminu</u> .<br>Regulamin*:<br>Oświadczam, że zapoznałem/am się i akceptuję <u>Regulamin</u> . |                           |  |  |  |  |  |

Rysunek 10 Okno rejestracji

- 2. Uzupełnić widoczne pola zgodnie z opisującymi je etykietami.
- 3. Zaznaczyć checkbox, oświadczając tym samym, że zapoznano się z Regulaminem i akceptuje się warunki użytkowania systemu SOW.
- 4. Kliknąć przycisk

Powrót

5. Kliknięcie przycisku , powoduje zamknięcie formularza rejestracji bez zapisywania zmian.

W wyniku poprawnego wykonania czynności rejestracji, Użytkownik zostanie przekierowany do ekranu logowania, gdzie zostaną wyświetlone komunikaty potwierdzające poprawne utworzenie konta: "Twoje konto zostało założone, sprawdź pocztę, aby dokończyć proces rejestracji" oraz "Zaloguj się, aby korzystać z systemu.". Po poprawnym utworzeniu konta system wysyła na

wprowadzony podczas rejestracji adres e-mail jednorazowe hasło, które należy wykorzystać do pierwszego logowania.

### 9.2. Logowanie Wnioskodawcy

Logowanie do systemu odbywa się z poziomu strony głównej. Pierwsze logowanie w systemie, po utworzeniu konta Wnioskodawca, wymaga zmiany hasła tymczasowego wygenerowanego przez system na własne, spełniające politykę bezpieczeństwa.

W celu zalogowania się w systemie po raz pierwszy należy:

- 1. Wpisać w polu email adres e-mail wprowadzony podczas rejestracji konta. E-mail ten stanowi jednocześnie login do konta w systemie SOW.
- 2. Wpisać w polu Alasło hasło tymczasowe wysłane przez system na podany podczas rejestracji adres e-mail.
- 3. Kliknąć przycisk Zaloguj, który spowoduje wyświetlenie kolejnego ekranu umożliwiającego ustawienie nowego, własnego hasła do konta:

| Stare lub tymczasowe hasło*             |  |  |  |  |  |
|-----------------------------------------|--|--|--|--|--|
|                                         |  |  |  |  |  |
| Hasło                                   |  |  |  |  |  |
| Powtórz hasło                           |  |  |  |  |  |
|                                         |  |  |  |  |  |
| Vprowadź 4 wskazane cyfry numeru PESEL: |  |  |  |  |  |
|                                         |  |  |  |  |  |
| 1 2 3 4 3 0 7 0 7 10 11                 |  |  |  |  |  |
|                                         |  |  |  |  |  |

Rysunek 11 Nadanie nowego hasła

- 4. Ponownie wpisać stare lub tymczasowe hasło do systemu w polu "Stare lub dotychczasowe hasło".
- 5. Wpisać w pola "Hasło" i "Powtórz hasło" nowe, własne hasło spełniającego założenia polityki haseł: Hasło musi zawierać min. 8 znaków, małą i dużą literę oraz cyfrę lub znak specjalny nie może być takie samo jak ostatnie 10 haseł.

#### UWAGA

Starym hasłem jest hasło tymczasowe (otrzymane na konto e-mail).

- 6. Wpisać 4 wskazane cyfry numeru PESEL.
- 7. Kliknąć przycisk

W wyniku poprawnego wykonania czynności, system zmieni hasło do konta Użytkownika na nowe, podane na formularzu, i Użytkownik będzie już mógł zalogować się do systemu.

- 8. Wprowadzić w polu email adres e-mail wprowadzony podczas rejestracji konta. E-mail ten stanowi jednocześnie login do konta w systemie SOW.
- 9. Wprowadzić w polu 🔦 Hasło ustawione, własne hasło do konta.
- 10. Kliknąć przycisk

W wyniku poprawnie wykonanej czynności logowania, system przekieruje Użytkownika do strony głównej modułu Wnioskodawca.

#### UWAGA

Jeżeli od czasu ostatniego logowania nastąpiła zmiana regulaminu, to do dalszego korzystania z systemu SOW wymagana jest jego akceptacja.

Przed wyświetleniem strony logowania zostanie wyświetlony komunikat o konieczności akceptacji nowego regulaminu SOW. Należy tego dokonać poprzez zaznaczenie checkbox "Oświadczam, że zapoznałem się z regulaminem i akceptuję jego warunki" a następnie wybranie

przycisku Akceptuję

| Wvmagana akceptacja nowego regulaminu SOW                                                                                                    |
|----------------------------------------------------------------------------------------------------|
| Nastapiła aktualizacja regulaminu do wersji z dnia 2018-12-03. Dalsze korzystanie z serwisu wymaga zapoznania się ze zmianami i akceptacji <u>nowego regulaminu</u> . |
| Oświadczam, że zapoznałem się z regulaminem i akceptuję jego warunki                                                                                                  |
| Akceptuję Wyloguj                                                                                                    |

Rysunek 12 Komunikat akceptacji regulaminu SOW

W przypadku, gdy zaloguje się Realizator, który jest przypisany do więcej niż jednej jednostki, pojawi się formularz z koniecznością wyboru jednostki JST, w której Realizator będzie pracować.

### 9.3. Ponowne ustawienie hasła

W przypadku, gdy Użytkownik zapomni hasła bądź wygaśnie ono po upływie 30 dni, wymagane jest nadanie nowego hasła. W tym celu należy:

1. Kliknąć przycisk Nie pamiętasz hasła? na stronie logowania.

System przekieruje Użytkownika do formularza ustawiania nowego hasła.

| Pono                          | whe us                                | stawiei                             | nie has                            | sła                                       |                          |
|-------------------------------|---------------------------------------|-------------------------------------|------------------------------------|-------------------------------------------|--------------------------|
| Na podany a<br>kliknięciu w l | dres e-mail zosta<br>ink, za pomocą h | nie wysłana wiac<br>asła tymczasowe | lomość z tymcza<br>go możliwe będz | sowym hasłem oraz<br>zie ustawienie noweg | linkiem. Po<br>go hasła. |
| 🖂 Login                       |                                       |                                     |                                    |                                           |                          |
| Adres e-m                     | ail (login)                           |                                     |                                    |                                           |                          |
| Musi być zgodr                | y z formatem zapisi                   | u adresów e-mail i z                | awierać znaki "@" o                | raz ".".                                  |                          |
|                               |                                       |                                     |                                    | Wyślij                                    | Powrót                   |
|                               |                                       |                                     |                                    |                                           |                          |

Rysunek 13 Ponowne ustawienie hasła

2. Wpisać w polu Adres e-mail (login) adres e-mail, na który zostanie przesłane wygenerowane hasło tymczasowe. Wprowadzony adres e-mail (będący loginem do konta), należy wprowadzić w celu zresetowania hasła do konta.

W przypadku wprowadzenia błędnego adresu e-mail pojawi się odpowiedni komunikat

Nie znaleziono adresu e-mail w systemie.

3. Kliknąć przycisk

Na podany adres e-mail zostanie wysłana wiadomość z instrukcją, jak przy pomocy hasła tymczasowego oraz linku do systemu SOW poprawnie zmienić hasło na hasło bieżące.

Wiadomość z linkiem do ustawienia hasła została wysłana na podany adres e-mail.

System wyświetli komunikat

- 4. Wybranie przycisku Powrót spowoduje cofnięcie Użytkownika do strony logowania.
- 5. Następnie przejść do strony logowania.
- 6. Wpisać w polu Email adres e-mail stanowiący login do konta.
- 7. Wpisać w polu Alasło hasło tymczasowe wysłane przez system na podany adres email.
- 8. Kliknąć przycisk Zaloguj, który spowoduje wyświetlenie kolejnego ekranu umożliwiającego ustawienie nowego, własnego hasła do konta.

9. Wpisać w pola "Hasło" i "Powtórz hasło" nowe, własne hasło spełniającego założenia polityki haseł: Hasło musi zawierać min. 8 znaków, małą i dużą literę oraz cyfrę lub znak specjalny - nie może być takie samo jak ostatnie 10 haseł.

### UWAGA

Starym hasłem jest hasło tymczasowe (otrzymane na konto e-mail).

10. Kliknąć przycisk

<u>Zapisz</u>

W wyniku poprawnego wykonania czynności, system zmieni hasło do konta Użytkownika na nowe i Użytkownik będzie już mógł zalogować się do systemu.